## How to Access the Medicare Fee Schedule Attachment "A"

- 1) www.novitas-solutions.com
- 2) Three blocks will appear click: Jurisdiction H

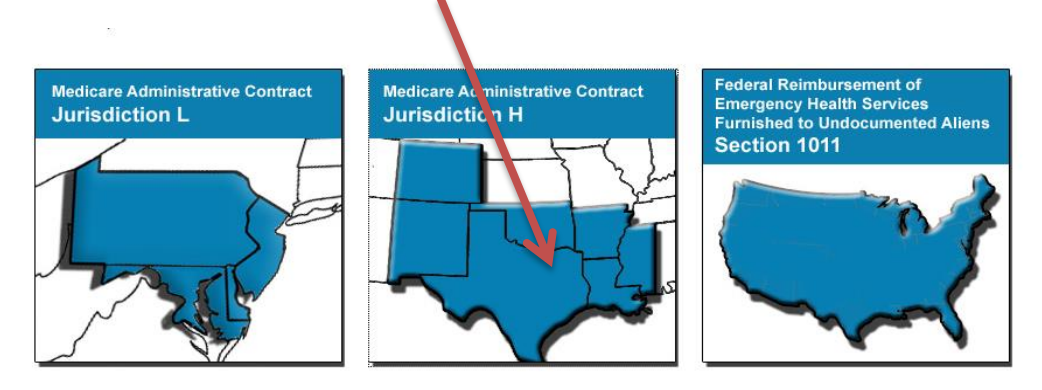

- 3) A pop-up box will appear click: <u>Part B</u> and <u>Customize</u>
- 4) On the Vertical tool bar select: Fee Schedules
  5) In the middle of the page click: <u>CMS Fee Schedule Search</u> \* and <u>Accept</u>
- 6) Select the follow fields in highlighted in yellow:

|                                                                                | in the Federal Register on December 10, 2013.       |  |  |  |  |  |
|--------------------------------------------------------------------------------|-----------------------------------------------------|--|--|--|--|--|
|                                                                                | The final rule addresses changes to the physician   |  |  |  |  |  |
| Type of Information:                                                           | tee schedule, payments for Part B drugs, and        |  |  |  |  |  |
| © Pricing Information                                                          | other medicale Part B payment policies, to          |  |  |  |  |  |
| © Payment Policy Indicators                                                    | reflect changes in current medical practices and    |  |  |  |  |  |
| © Relative Value Units                                                         | the relative value of those services. Effective     |  |  |  |  |  |
| © Geographic Practice Cost Index                                               | January 1 2014 to March 31 2014 as directed         |  |  |  |  |  |
|                                                                                | by the Congressional passage of the "Pathway for    |  |  |  |  |  |
|                                                                                | SGR Reform Act of 2013" on December 18, 2013,       |  |  |  |  |  |
| Select Healthcare Common Procedure Coding System (HCPCS) Criteria:             | the Medicare Physician Fee Schedule (MPFS)          |  |  |  |  |  |
| Single HCPCS Code                                                              | Conversion Factor is \$35.8228. This reflects a 0.5 |  |  |  |  |  |
| © List of HCPCS Codes                                                          | percent increase from the previous year. The        |  |  |  |  |  |
| Range of HCPCS Codes                                                           | "Pathway for SGR Reform Act of 2013" also           |  |  |  |  |  |
|                                                                                | extends the non-budget neutral work GPCI floor      |  |  |  |  |  |
| Select Carrier/Medicare Administrative Contractor (MAC) Option:                | (1.0) to April 1, 2014.                             |  |  |  |  |  |
| National Payment Amount     Secrete Querte MAC                                 |                                                     |  |  |  |  |  |
|                                                                                |                                                     |  |  |  |  |  |
|                                                                                | PFS UPDATE STATUS                                   |  |  |  |  |  |
| C All Camers/MACs                                                              | Data last undated: 07/01/2014                       |  |  |  |  |  |
| All (Pricing and Policy Info.) by Single HCPCS Code for a Carrier/MAC Locality | Data last updated. 01/01/2014                       |  |  |  |  |  |
| Enter values for:                                                              |                                                     |  |  |  |  |  |
| HCPCS Code: 99214                                                              |                                                     |  |  |  |  |  |
| Modifier:                                                                      |                                                     |  |  |  |  |  |
| All Modifiers                                                                  | •                                                   |  |  |  |  |  |
| Carrier/MAC Locality:                                                          |                                                     |  |  |  |  |  |
| 0441299 Rest of Texas                                                          |                                                     |  |  |  |  |  |
|                                                                                |                                                     |  |  |  |  |  |
|                                                                                |                                                     |  |  |  |  |  |

7) This page will display all the detailed information on CPT codes:

## Physician Fee Schedule Search

| Search Results [1 Record(s)]                                       |                     |                                         |                   |                                        |                                |              |            |             |              |             |                                                        |                         |  |
|--------------------------------------------------------------------|---------------------|-----------------------------------------|-------------------|----------------------------------------|--------------------------------|--------------|------------|-------------|--------------|-------------|--------------------------------------------------------|-------------------------|--|
| Selected Criteria:                                                 |                     |                                         |                   |                                        |                                |              |            |             |              |             |                                                        |                         |  |
| Year:                                                              | 2014                |                                         | •                 | HCPCS:                                 | 99214                          |              |            |             |              |             |                                                        |                         |  |
| Type of Info.:                                                     | : All               | All                                     |                   |                                        | All Modifiers                  |              |            |             |              |             |                                                        |                         |  |
| HCPCS Criter                                                       | ria: Single H       | Single HCPCS Code                       |                   |                                        | 0441299 Rest of Texas          |              |            |             |              |             | •                                                      |                         |  |
| Carrier/MAC                                                        | Specific            | Locality                                | •                 |                                        |                                |              |            |             |              |             |                                                        |                         |  |
| Option:                                                            |                     | Update Results                          |                   |                                        |                                |              |            |             |              |             |                                                        |                         |  |
| Single HCPCS Code Print Results Download Results and Email Results |                     |                                         |                   |                                        |                                |              |            |             |              |             | ts                                                     |                         |  |
| Code                                                               | Des                 | Description                             |                   |                                        |                                |              |            |             |              |             | beher                                                  |                         |  |
| 99214                                                              | Offi                | Office/outpatient visit est or emailed. |                   |                                        |                                |              |            |             |              |             | Jaueu                                                  |                         |  |
|                                                                    |                     |                                         |                   |                                        |                                |              |            |             |              |             |                                                        |                         |  |
| 1 View Items Per Page                                              |                     |                                         |                   |                                        |                                |              |            | er Page: 10 | ▼ Go         |             |                                                        |                         |  |
| MODIFIER                                                           | CARRIER<br>LOCALITY | NON-<br>FACILITY<br>PRICE               | FACILITY<br>PRICE | NON-<br>FACILITY<br>LIMITING<br>CHARGE | FACILITY<br>LIMITING<br>CHARGE | GPCI<br>WORK | GPCI<br>PE | GPCI<br>MP  | PROC<br>STAT | WORK<br>RVU | NA<br>FLAG<br>FOR<br>TRANS<br>NON-<br>FAC<br>PE<br>RVU | TRANSI<br>NON-FA<br>RVU |  |
|                                                                    | 0441299             | \$102.92                                | \$76.67           | \$112.45                               | \$83.77                        | 1.000        | 0.916      | 0.816       | А            | 1.50        |                                                        | 1.41                    |  |